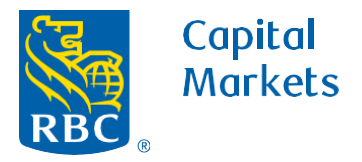

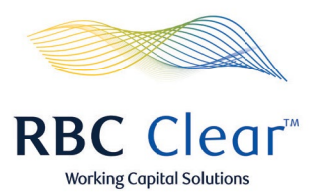

## How to Manage Payment Rules

- 1. Under the "Payment Rules Management" section, locate the payment rule you want to modify, and select Modify Rule.
- 2. Under the "Set Rule Limits" section, make the desired changes to the payment rules.
- 3. At the bottom of the page click **Review**.

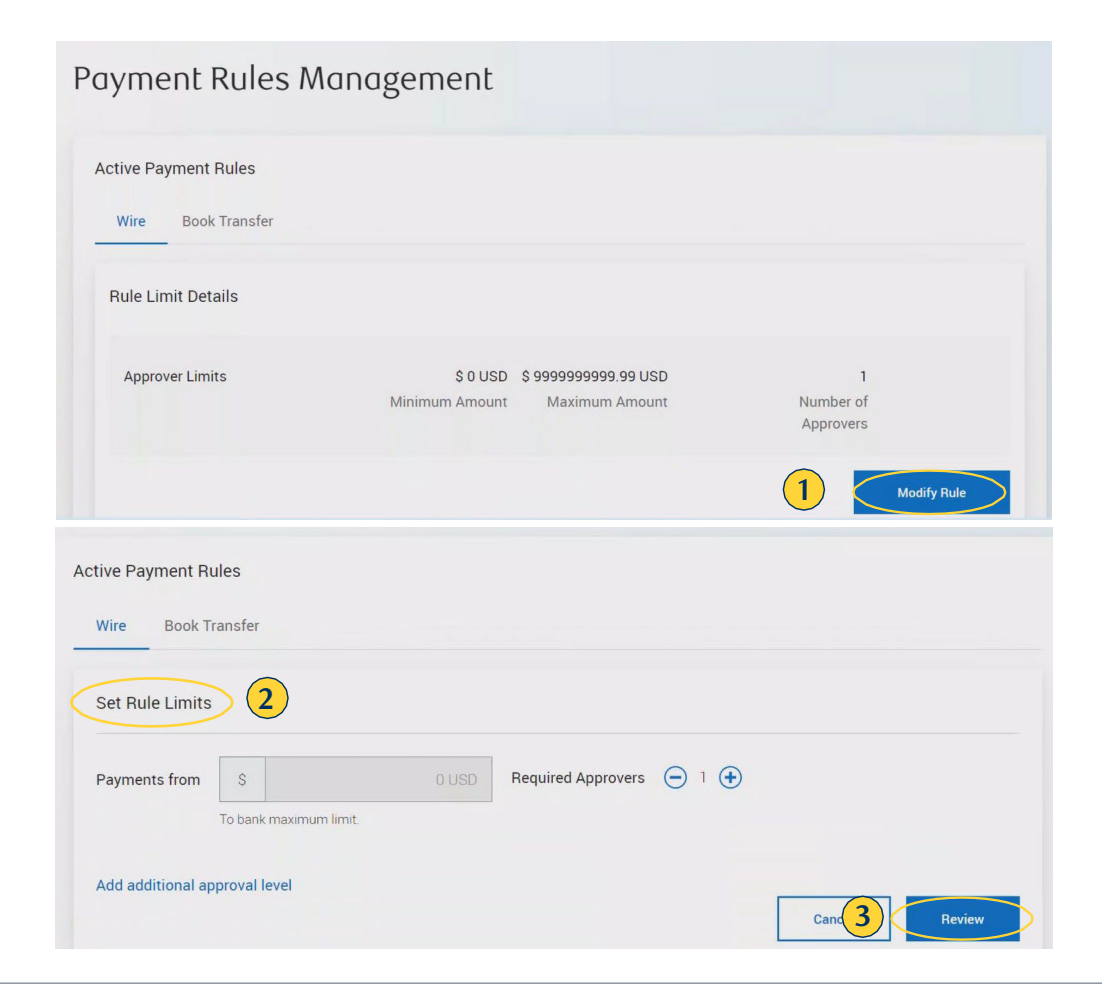

## rbccm.com

® / ™ Trademark(s) of Royal Bank of Canada. Royal Bank of Canada, © 2023. All rights reserved.

**4.** At the bottom of the page, click **Submit** to finalize the payment rule change.

| Wire Book Transfer |                |                |                     |
|--------------------|----------------|----------------|---------------------|
| Rule Limit Details |                |                | 1                   |
| Approver Limits    | \$ 0           | \$ 999999.99   | 1                   |
|                    | Minimum Amount | Maximum Amount | Number of Approvers |
|                    | \$1000000      | \$ 4999999.99  | 2                   |
|                    | Minimum Amount | Maximum Amount | Number of Approvers |
|                    | \$ 5000000     | to bank max    | 3                   |
|                    | Minimum Amount | Maximum Amount | Number of Approvers |

rbccm.com

® / ™ Trademark(s) of Royal Bank of Canada. Royal Bank of Canada, © 2023. All rights reserved.